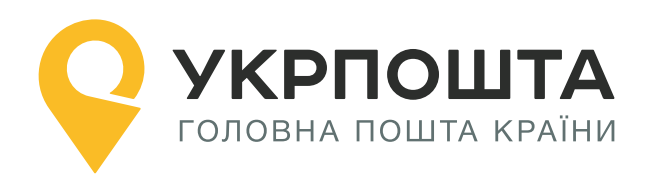

# Рекомендації з пошуку індексів та відділень

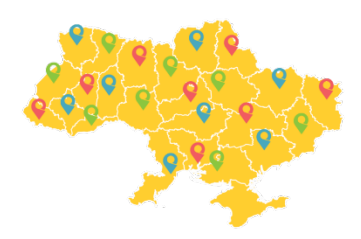

Версія від 14.03.2023

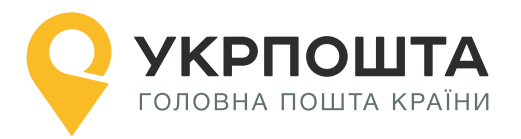

# Зміст

| 1.     | Пошук індексу для доставки до відділення  | .3 |
|--------|-------------------------------------------|----|
| Крок 1 | . Пошук області                           | 3  |
| Крок 2 | . Пошук району                            | 4  |
| Крок З | . Пошук населеного пункту                 | 5  |
| Крок 4 | . Пошук відділення                        | 6  |
| 2.     | Пошук індексу для доставки кур'єром       | .9 |
| Крок 1 | . Пошук області                           | 9  |
| Крок 2 | . Пошук району                            | .0 |
| Крок З | . Пошук населеного пункту 1               | .1 |
| Крок 4 | . Пошук вулиці                            | .2 |
| Крок 5 | . Пошук будинку                           | .3 |
| Додато | ок 1. Населені пункти з однаковою назвою1 | 4  |

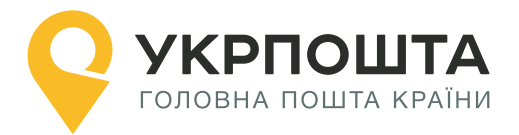

# 1. Пошук індексу для доставки до відділення

Розглянемо випадок, коли відправлення необхідно доставити до одного з відділень м. Бровари\*.

\*3 2020 року місто Бровари – адмін. центр Броварського району. Проте за класифікатором КОАТУУ Бровари – місто обласного підпорядкування.

Пошук відділення виконується у наступному порядку:

Область -> Район -> Населений пункт -> Відділення

**Примітка.** Область та район необхідно вказувати обов'язково, оскільки назва населеного пункту може збігатися з іншим населеним пунктом у сусідньому районі або області, або навіть в межах одного району (докладніше див. приклад у Додатку 1).

Отримати перелік всіх відділень у населеному пункті можливо двома шляхами:

- за ідентифікатором населеного пункту (CITY\_ID)
- або за кодом КОАТUU (КАТОТТС)

## Крок 1. Пошук області

Знайдемо інформацію про область.

Для адресного класифікатору URI (докладніше див. документацію до адресного класифікатору):

https://ukrposhta.ua/address-classifier-ws/

### Пошук області за назвою

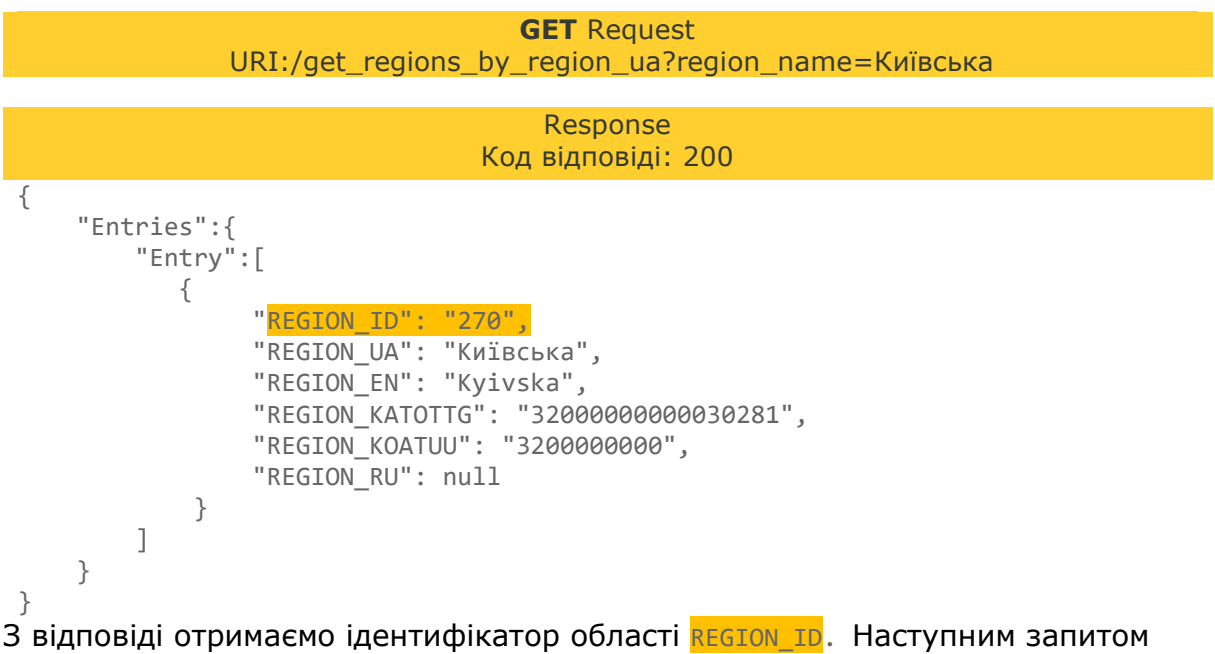

отримаємо інформацію про район.

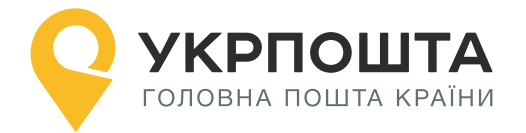

# Крок 2. Пошук району

Знайдемо інформацію про район.

# Пошук району за id області та назвою району

**GET** Request URI:/get\_districts\_by\_region\_id\_and\_district\_ua?region\_id=270&district\_ua=Броварсь кий

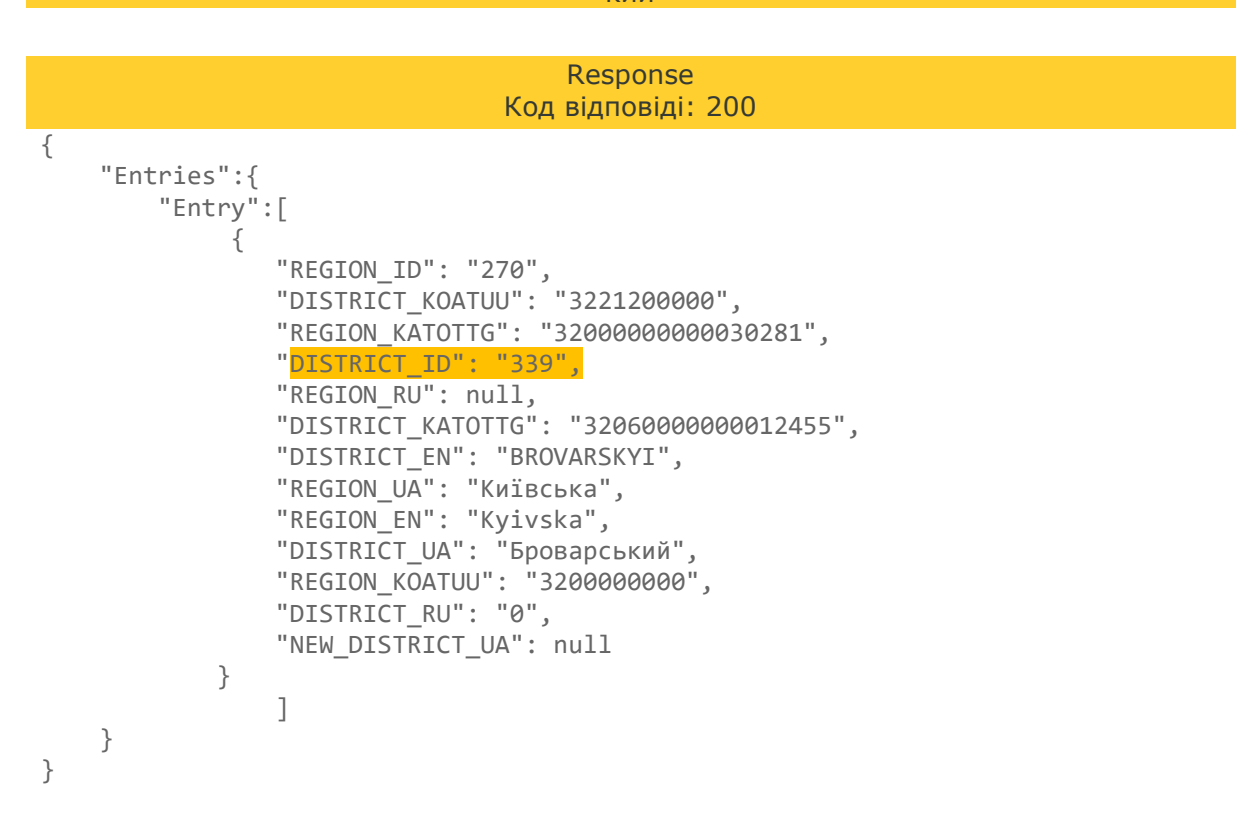

З відповіді отримаємо ідентифікатор району **DISTRICT\_ID**.

Наступним запитом отримаємо інформацію про населений пункт.

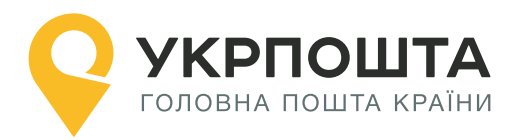

#### Крок 3. Пошук населеного пункту

Знайдемо інформацію про населений пункт.

### Пошук населеного пункту за id району та назвою

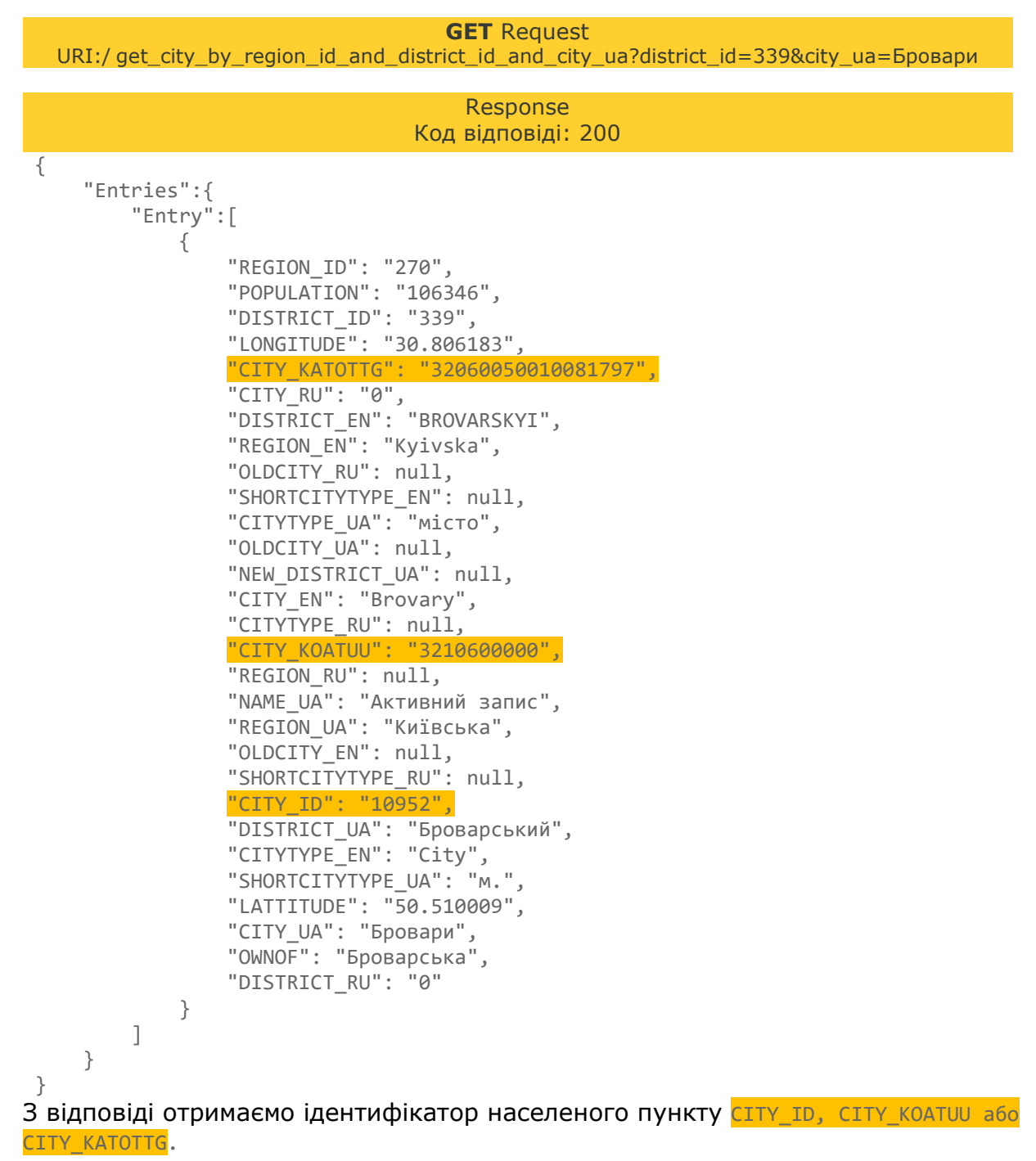

Наступним запитом отримаємо інформацію про відділення.

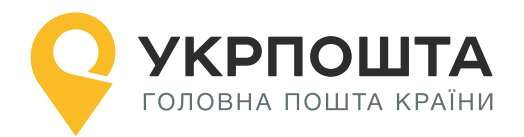

### Крок 4. Пошук відділення

Знайдемо інформацію про відділення у населеному пункті.

# Пошук відділень за іd населеного пункту

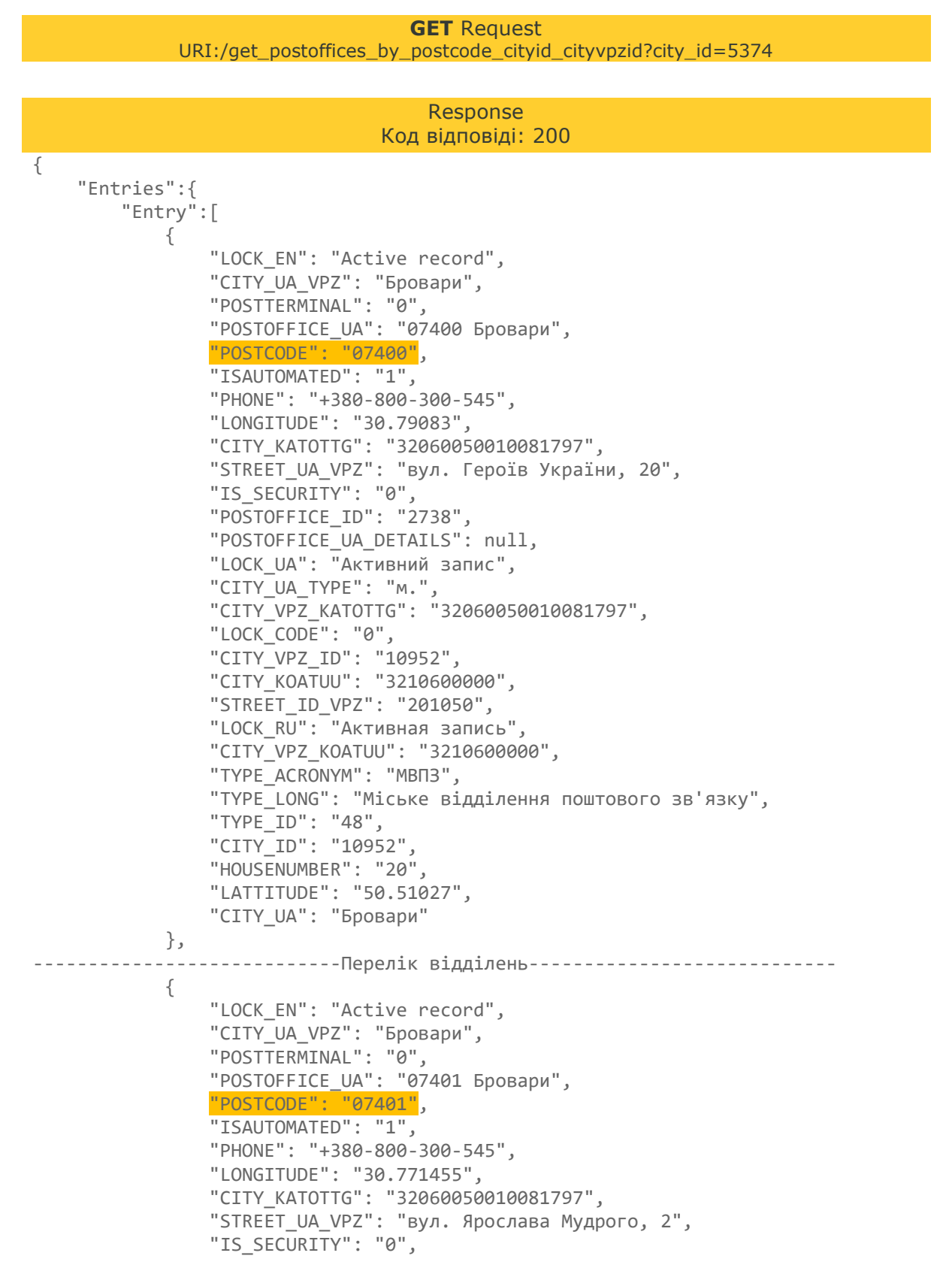

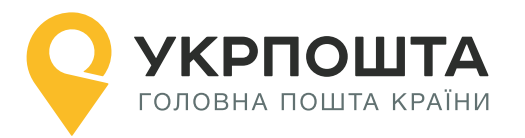

```
"POSTOFFICE ID": "2739",
                "POSTOFFICE_UA_DETAILS": null,
                "LOCK_UA": "Активний запис",
                "CITY_UA_TYPE": "m."
                "CITY_VPZ_KATOTTG": "32060050010081797",
                "LOCK_CODE": "0",
                "CITY_VPZ_ID": "10952",
                "CITY_KOATUU": "3210600000",
                "STREET_ID_VPZ": "200982",
                "LOCK_RU": "Активная запись",
                "CITY VPZ KOATUU": "3210600000",
                "TYPE ACRONYM": "MBII3",
                "TYPE LONG": "Міське відділення поштового зв'язку",
                "TYPE ID": "48",
                "CITY_ID": "10952",
                "HOUSENUMBER": "2",
                "LATTITUDE": "50.498723",
                "CITY UA": "Бровари"
            }
        ]
   }
}
```

У відповідь по кожному з відділень отримуємо поле **POSTCODE** – індекс, що потрібно вказати під час створення адреси.

#### Пошук відділень за кодом КОАТУУ населеного пункту

|   | GEI Request                                                              |
|---|--------------------------------------------------------------------------|
|   | UR1:/get_postoffices_by_postcode_cityid_cityvpzid?city_koatuu=3210600000 |
|   |                                                                          |
|   | Response                                                                 |
|   | Код відповіді: 200                                                       |
| { | <pre>KOd BidHOBidI: 200 "Entry":[</pre>                                  |
|   | "LOCK_UA": "Активний запис",                                             |
|   | "CITY_UA_TYPE": "M.",<br>"CITY_VPZ_KATOTIC": "32060050010081707"         |
|   | "LOCK CODE": "0",                                                        |
|   | "CITY_VPZ_ID": "10952",                                                  |
|   | "CITY_KOATUU": "3210600000",                                             |

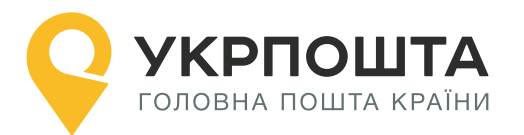

| } | "STREET_ID_VPZ": "201050",<br>"LOCK_RU": "Активная запись",<br>"CITY_VPZ_KOATUU": "3210600000",<br>"TYPE_ACRONYM": "МВПЗ",<br>"TYPE_LONG": "Міське відділення поштового зв'язку",<br>"TYPE_ID": "48",<br>"CITY_ID": "48",<br>"CITY_ID": "10952",<br>"HOUSENUMBER": "20",<br>"LATTITUDE": "50.51027",<br>"CITY_UA": "Бровари", |
|---|----------------------------------------------------------------------------------------------------|
| ] | Перелік відділень                                                                                                    |

У відповідь по кожному з відділень отримуємо поле **POSTCODE** – індекс, що потрібно вказати під час створення адреси.

Таким чином, знаючи лише назву міста, ми отримали можливість обрати найближче відділення, до якого можливо доставити відправлення.

**Примітка.** Пошук індексу для доставки до пересувного відділення здійснюється так само як для стаціонарного.

Зверніть увагу, що у списку відділень можуть бути відділення, які тимчасово не працюють або відділення закритого типу (працюють на території закритої установи, наприклад міністерство закордонних справ).

*Тимчасово закриті відділення* можливо відфільтрувати за полем LOCK\_CODE. Всі активні записи (відкриті відділення) мають LOCK\_CODE = 0.

Відділення закритого типу не працюють на доставку до адреси (..2D), проте можуть виконувати доставку з типом ..2W (склад), якщо отримувач є працівником цієї закритої установи або працівником Укрпошти у цьому відділенні. Відділення закритого типу можливо відфільтрувати за полем IS\_SECURITY = 1 (у звичайного відділення IS\_SECURITY = 0).

Пошук відділень за кодом КАТОТТГ виконується аналогічно КОАТУУ, слід вказати параметром city\_katottg.

### Пошук відділень за кодом КОАТУУ населеного пункту

| <b>GET</b> Request<br>URI:/get_postoffices_by_postcode_cityid_cityvpzid?city_katottg=32060050010081797 |
|----------------------------------------------------------------------------------------------------|
|                                                                                                    |
| Response                                                                                               |
| Код відповіді: 200                                                                                     |
| Перелік відділень                                                                                      |

У наступному розділі розглянемо приклад пошуку індексу для доставки кур'єром.

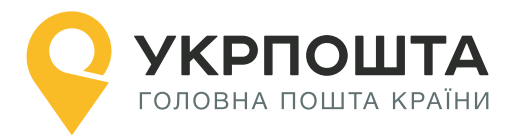

# 2. Пошук індексу для доставки кур'єром

Якщо повна адреса одержувача відома і необхідно створити відправлення з типом W2D або D2D, потрібно визначити індекс зони доставки, за яким обслуговується ця адреса (поле postcode у запиті створення адреси).

Для прикладу візьмемо адресу: Київська обл., Бровари, вул. Київська 251.

Пошук виконується у наступному порядку:

```
Область -> Район -> Населений пункт -> Вулиця -> Будинок
```

**Примітка.** Область та район необхідно вказувати обов'язково, оскільки назва населеного пункту може збігатися з іншим населеним пунктом у сусідньому районі або області, або навіть в межах одного району (докладніше див. приклад у Додатку 1).

## Крок 1. Пошук області

Знайдемо інформацію про область.

#### Пошук області за назвою

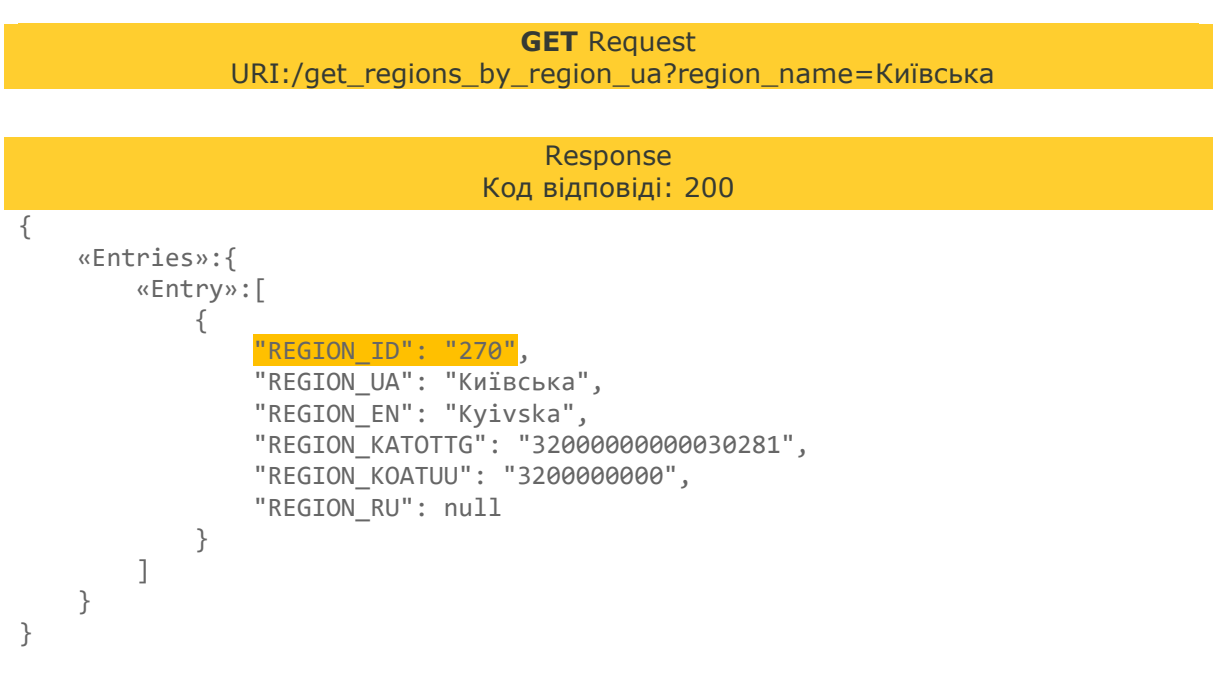

З відповіді отримаємо ідентифікатор області **<u>REGION\_ID</u>**.

Наступним запитом отримаємо інформацію про район.

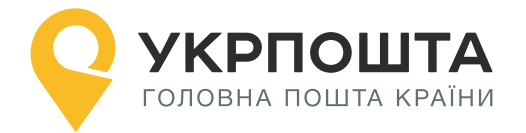

# Крок 2. Пошук району

Знайдемо інформацію про район.

# Пошук району за id області та назвою району

**GET** Request URI:/get\_districts\_by\_region\_id\_and\_district\_ua?region\_id=270&district\_ua=Броварсь кий

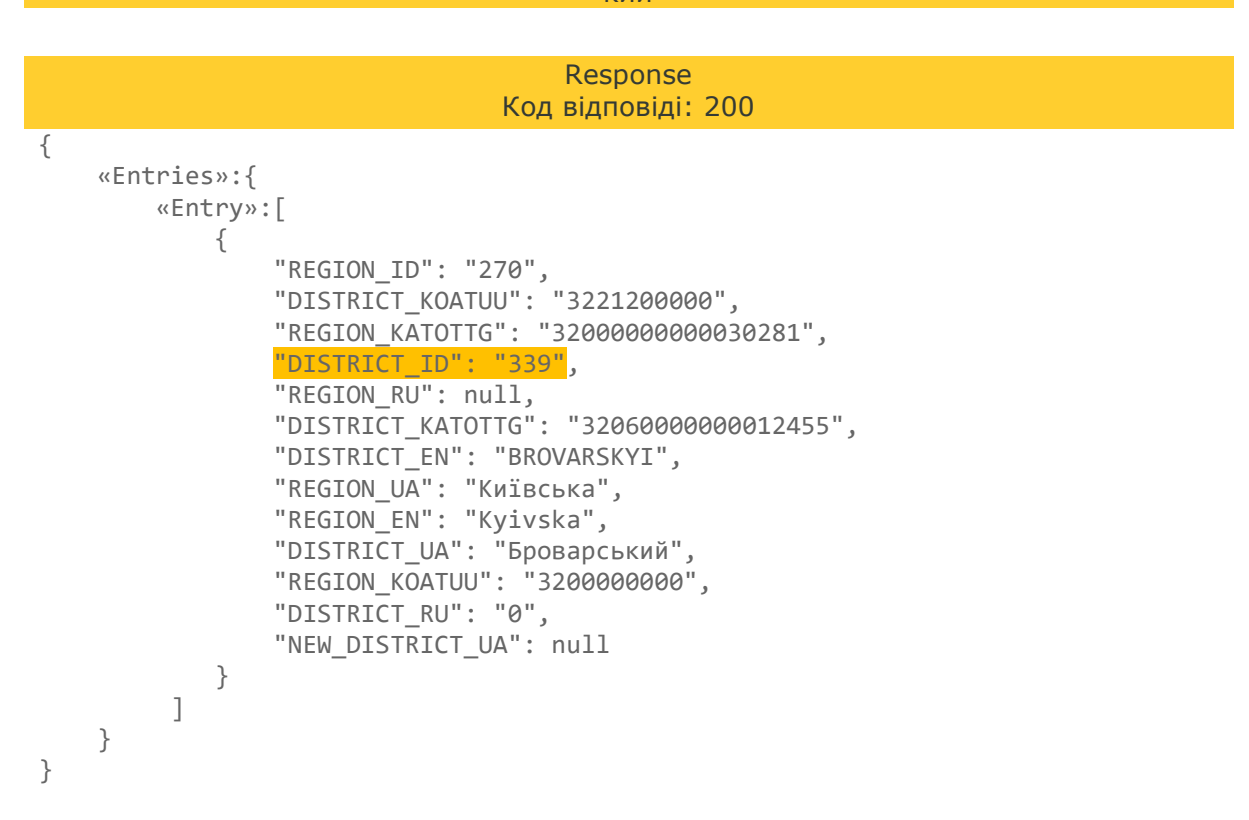

З відповіді отримаємо ідентифікатор району **DISTRICT\_ID**.

Наступним запитом отримаємо інформацію про населений пункт.

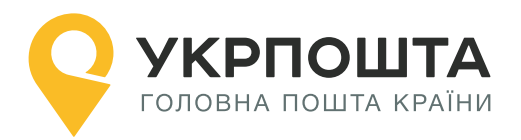

#### Крок 3. Пошук населеного пункту

Знайдемо інформацію про населений пункт.

### Пошук населеного пункту за id району та назвою

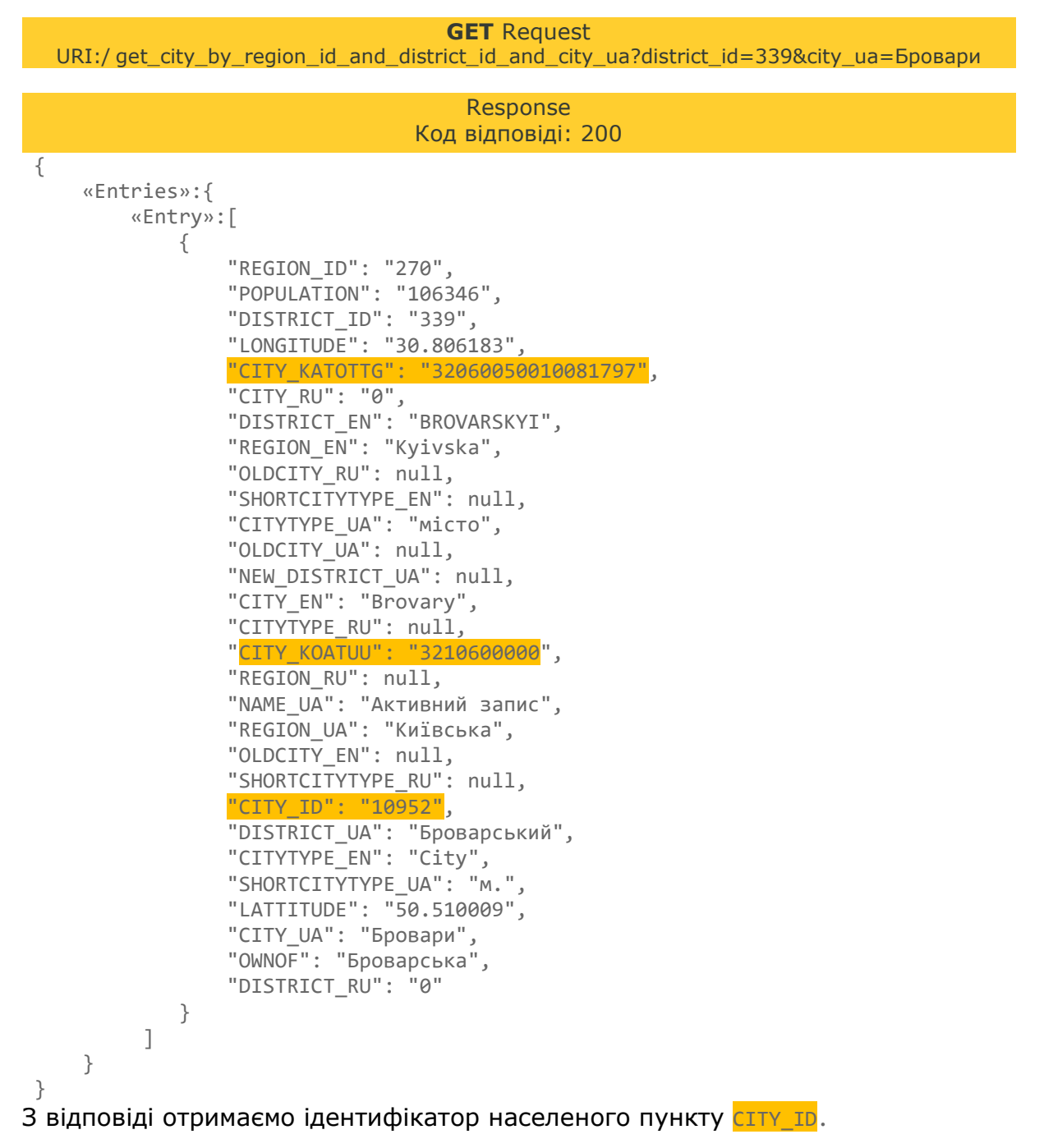

Наступним запитом отримаємо інформацію про вулицю.

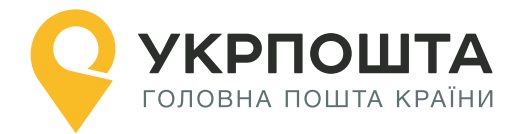

## Крок 4. Пошук вулиці

Знайдемо інформацію про вулицю.

#### Пошук вулиці за іd населеного пункту та назвою

GET Request URI:/ get\_street\_by\_region\_id\_and\_district\_id\_and\_city\_id\_and\_street\_ua?city\_id=10952&street\_ua= Київська

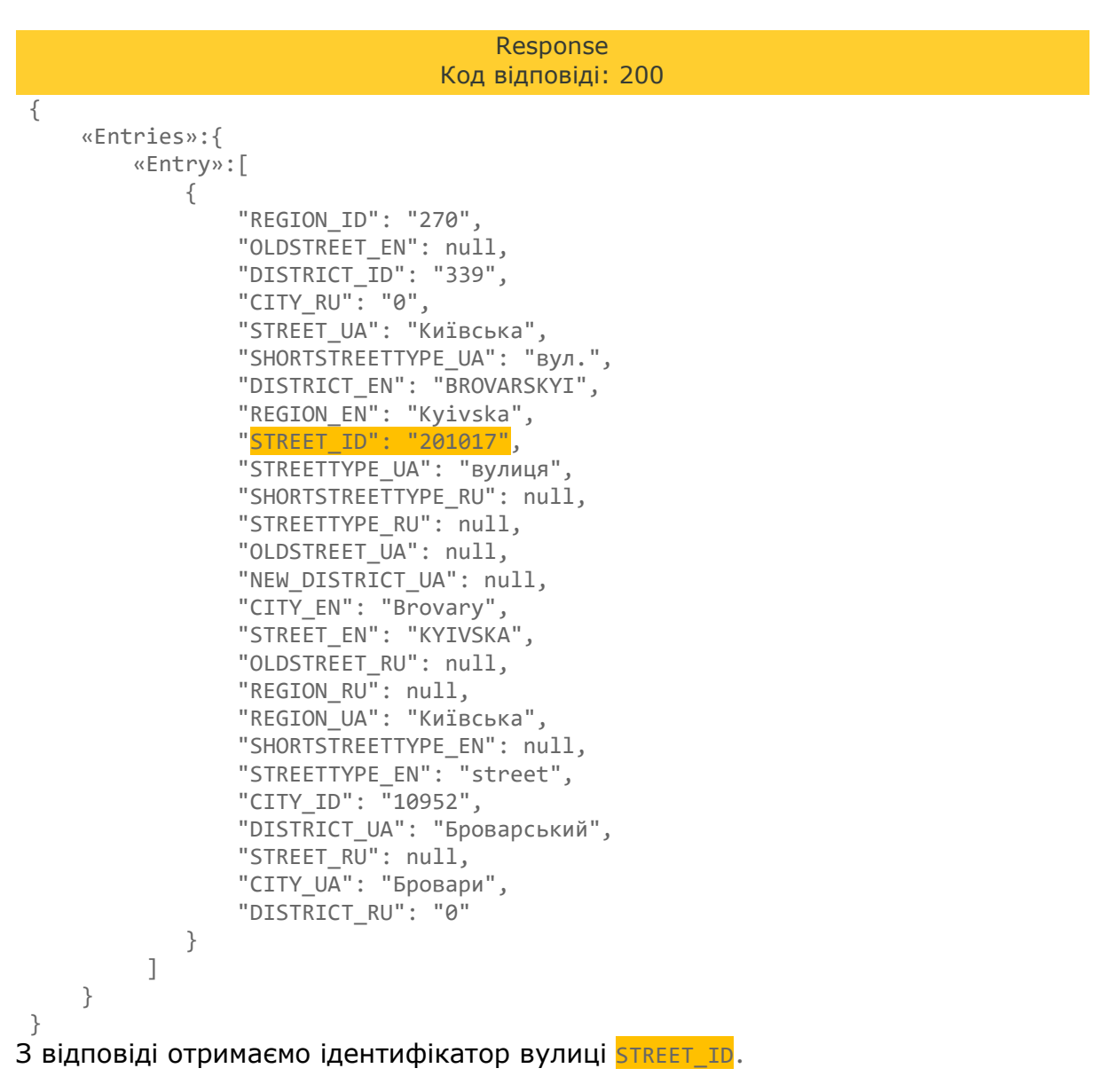

Наступним запитом отримаємо інформацію про будинок та індекс.

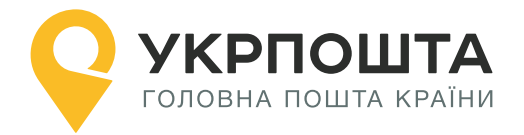

# Крок 5. Пошук будинку

Знайдемо інформацію про будинок та індекс, за яким він обслуговується.

# Пошук будинку за ід вулиці та номером

**GET** Request URI:/get\_addr\_house\_by\_street\_id?street\_id=201017&housenumber=251

|   | Response                   |
|---|----------------------------|
|   | Код відповіді: 200         |
| 6 |                            |
| ł |                            |
|   | «Entries»:{                |
|   | «Entry»:[                  |
|   |                            |
|   | ۲<br>«STREET TD»・« 201017» |
|   |                            |
|   | «POSTCODE»: «07405»,       |
|   | «HOUSENUMBER_UA»:«251»     |
|   | }                          |
|   |                            |
|   | }                          |
| l |                            |
| ſ |                            |

З відповіді отримаємо розтсоре.

Таким чином, будинок за адресою Київська обл., Бровари, вул. Київська 251 обслуговується за **індексом 07405.** 

Саме цей індекс необхідно вказати у полі postcode під час створення адреси одержувача.

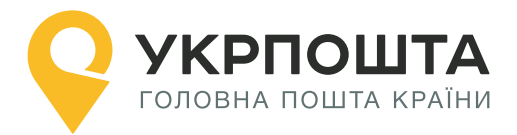

# Додаток 1. Населені пункти з однаковою назвою

В межах одного району може знаходитись кілька населених пунктів з однаковою назвою.

Наприклад, с. Лісове у Львівській області. Отримаємо інформацію про населений пункт за іd області (14 - Львівська) та назвою населеного пункту «Лісове».

В наступному прикладі частину полів у відповіді не показано.

#### Пошук населеного пункту за назвою

**GET** Request URI:/ get\_city\_by\_region\_id\_and\_district\_id\_and\_city\_ua?&region\_id=14&city\_ua=Лiсове

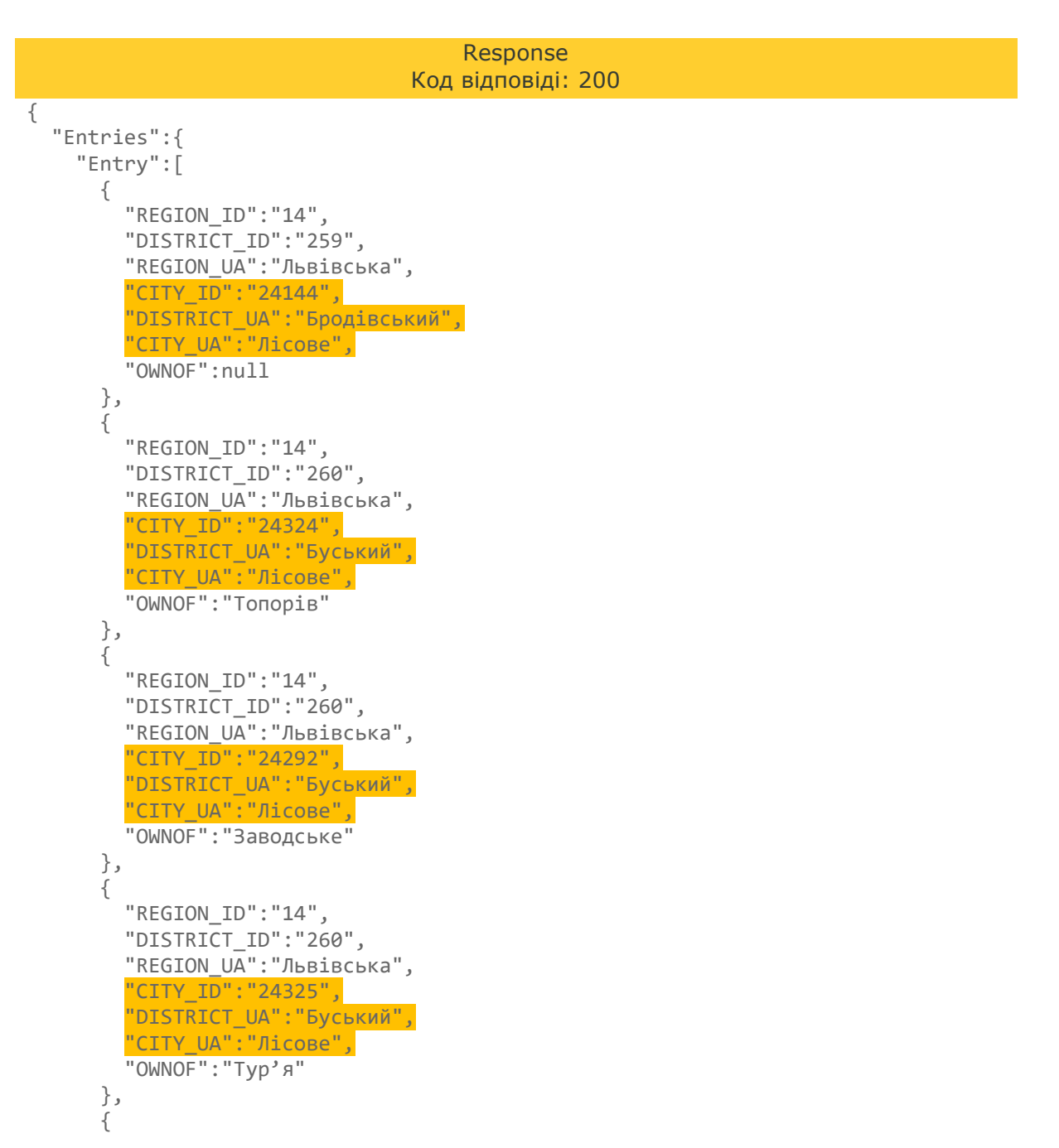

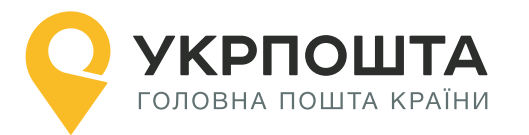

}

```
"REGION_ID":"14",
"DISTRICT_ID":"264",
"REGION_UA":"Львівська",
"CITY_ID":"24763",
"DISTRICT_UA":"Жовківський",
"CITY_UA":"Лісове",
"OWNOF":null,
}
]
```

У Львівській області є одразу 5 населених пунктів з назвою с. Лісове. При чому, одразу 3 з них розташовані у Буському районі, проте всі три належать різним сільрадам (поле оwnor): Топорів, Заводське та Тур'я.

Кожний населений пункт має різний <u>сіту\_ір.</u> Це необхідно враховувати в процесі пошуку адреси чи відділення.

**Примітка.** Населені пункти в одному районі з однаковою назвою можуть відрізнятися за типом. Наприклад, м. Бар та с. Бар Барського району, Вінницької області. У цьому випадку необхідно враховувати тип населеного пункту під час пошуку (СІТҮТҮРЕ\_UA).

Аналогічна ситуація трапляється з вулицями. Наприклад, Дніпровський в'їзд, проїзд, бульвар та провулок у м. Харків. Враховуйте тип вулиці (SHORTSTREETTYPE\_UA або STREETTYPE\_UA).

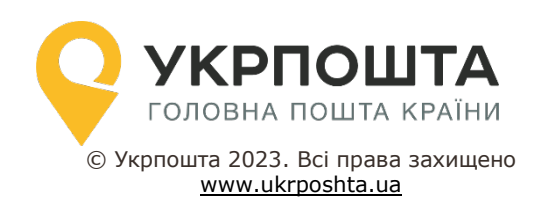